# Guía para comprar certificaciones por medio de la plataforma de Certificaciones Digitales (CDI)

#### Certificaciones Automáticas

1. El ingreso a la plataforma se realiza por medio del siguiente enlace:

https://www.consulta.tse.go.cr/appcdi#/verificador

2. Dar clic en "Adquiera Certificaciones Digitales AQUI":

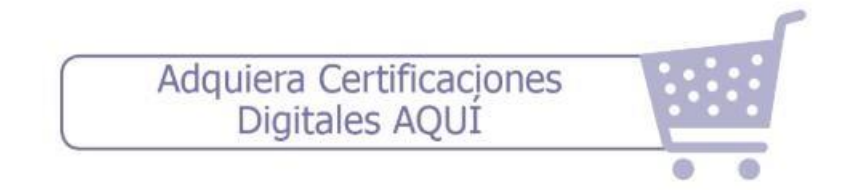

3. Dar clic en "Continuar con la Compra":

| En cas<br>autenti<br>extranj  | o de que la certificación requiera del servicio d<br>cación y/o apostillamiento para su validez en e<br>ero, <b>de previo a su presentación en e</b>                                       |
|-------------------------------|----------------------------------------------------------------------------------------------------|
| Minist<br>tales<br>certifica  | erio de Relaciones Exteriores y Culto par<br>efectos, una vez que haya adquirido l<br>ación digital a través de este sistema, deber                                                        |
|                               | Continuar con la compra Cancelar                                                                                                    |
|                               | Advertencia                                                                                                    |
| Ministe<br>tales<br>certifica | rio de Relaciones Exteriores y Culto para<br>efectos, una vez que haya adquirido la<br>ción digital a través de este sistema, deberá<br>arse en cualquiera de las sedes del Registro Civil |

4. Verificar la certificación que se requiere ("Nacimiento", "Estado Civil" o "Defunción"), y dar clic en el botón *"Comprar"*:

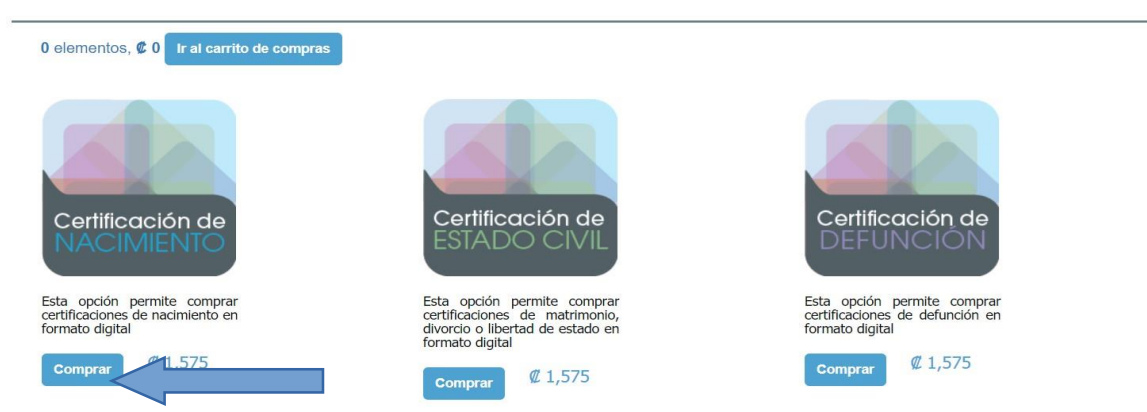

5. En caso de que la persona sea nacional, se puede realizar la búsqueda por el número de cédula, se coloca el número de cédula y se da clic en el botón *"Buscar Personas"*:

| eleccione criterios de<br>úsqueda | Q 3-0135-0667         |                   |                    |  |
|-----------------------------------|-----------------------|-------------------|--------------------|--|
| Nacional Extranjero               | Busquedas por nombres | Q Primer Apellido | Q Segundo Apellido |  |
| # de cédula Nombre                | Q Buscar Personas     |                   |                    |  |
|                                   |                       |                   |                    |  |

6. En caso de que la persona sea nacional, se puede realizar la búsqueda por nombre, se coloca el nombre de la persona y se da clic en el botón "*Buscar Personas*":

| eleccione criterios de | Búsqueda por # de cédula |         |             |  |
|------------------------|--------------------------|---------|-------------|--|
| úsqueda                | Q # de cédula            |         |             |  |
| Nacional               | Busquedas por nombres    |         |             |  |
| Extranjero             | Q Maria Lusitania        | Q Duran | Q Fernández |  |
| # de cédula Nombre     | Q Buscar Personas        |         |             |  |
|                        |                          |         |             |  |
|                        |                          |         |             |  |

7. En caso de personas extranjeras se coloca el nombre y se da clic en el botón "**Buscar Personas**":

| eccione criterios de<br>squeda | Búsqueda por # de cédula                                   |
|--------------------------------|------------------------------------------------------------|
| Nacional Extranjero            | Busquedas por nombres Q Roland Daniel Q Gasser Q no indica |
|                                |                                                            |
|                                | Agregar al carrito                                         |

8. Una vez que se da clic en "Buscar Personas", se despliega la información de la persona y se da clic en "Ver Detalle":

| Seleccione c | riterios de    | Búsqueda por # de cédula |                     |           |                    |
|--------------|----------------|--------------------------|---------------------|-----------|--------------------|
| búsqueda     |                | Q # de cédula            |                     |           |                    |
| Masland      | -              | Busquedas por nombres    |                     |           |                    |
| Nacional     | Extranjero     | Q Nombre                 | Q Primer Apellide   | 0         | Q Segundo Apellido |
| # de cédula  | Nombre         | Q Buscar Personas        |                     |           |                    |
|              |                |                          |                     |           |                    |
|              |                |                          |                     |           |                    |
|              | Identificación | Nombre                   | Fecha de nacimiento | Fallecido | Agregar al carrito |

9. Una vez que se da clic en "Ver Detalle", se muestra la siguiente pantalla y se da clic en "X" para cerrarla:

#### **CERTIFICACION DE ESTADO CIVIL**

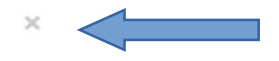

# AL TOMO: QUINIENTOS VEINTIOCHO

QUE EN EL REGISTRO DE MATRIMONIOS DE LA PROVINCIA DE SAN JOSE

| FOLIO:         | CIENTO QUINCE                  |
|----------------|--------------------------------|
| ASIENTO:       | DOSCIENTOS TREINTA             |
| CITA:          | 1-0528-115-0230                |
| DICE QUE:      | ROLAND DANIEL GASSER NO INDICA |
| C/COMO:        | ******                         |
| DE:            | CUARENTA Y SIETE AÑOS          |
| NACIONALIDAD   | SUIZA                          |
| IDENTIFICACIÓN | R175600054802                  |
| ESTADO CIVIL   | DIVORCIADO/A                   |
| HIJO/A DE      | ERNEST GASSER GHERING          |
| NACIONALIDAD   | *****                          |
| Y              | ANNE MARIE GHERING GHERING     |
| NACIONALIDAD   | *****                          |
|                |                                |

CONTRA IO MATRIMONIO CON- IDMA I ALIDA DEVEC VADCAC

10. Una vez cerrada la ventana, se activará el botón "Agregar al Carrito" y se da clic:

|              |                | BUSCAN DATUS DE CE       |                     |           |                    |
|--------------|----------------|--------------------------|---------------------|-----------|--------------------|
| eleccione cr | iterios de     | Búsqueda por # de cédula |                     |           |                    |
| úsqueda      |                | Q # de cédula            |                     |           |                    |
| Nacional     | Entraniona     | Busquedas por nombres    |                     |           |                    |
| Nacional     | Extranjero     | Q Nombre                 | Q Primer Apellido   |           | Q Segundo Apellido |
| # de cédula  | Nombre         | Q Buscar Personas        |                     |           |                    |
|              |                |                          |                     |           | Agregar al carrito |
| P            |                | Manalana                 | Ecoho do posimiento | Eallecido | Agregar ar carrie  |
|              | Identificación | Nombre                   | recha de hacimiento | Tanecido  |                    |

11. El sistema desplegará el siguiente mensaje y se da clic en "Cerrar":

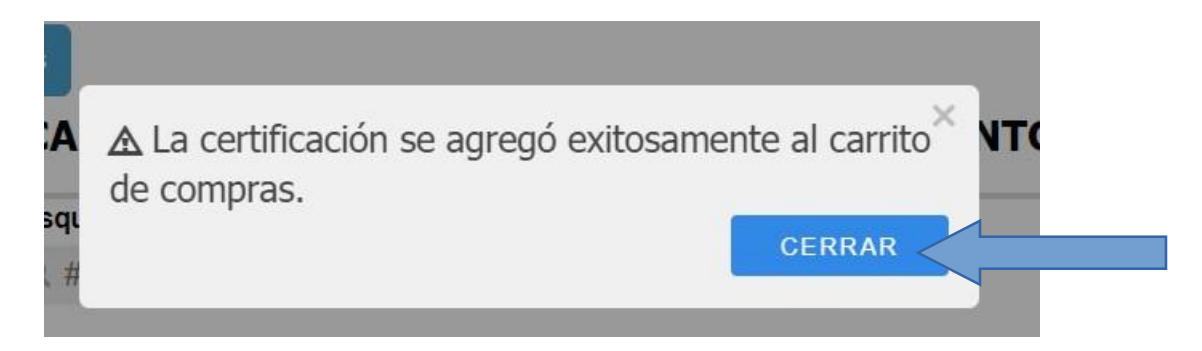

12. Se da clic en "Ir al carrito de compras":

| Q # de cédula                    |                                                                                      |                                                                                                    |                                                                                                    |
|----------------------------------|--------------------------------------------------------------------------------------|----------------------------------------------------------------------------------------------------|----------------------------------------------------------------------------------------------------|
| 5.60 M M                         |                                                                                      |                                                                                                    |                                                                                                    |
| Busquedas por nombres            |                                                                                      |                                                                                                    |                                                                                                    |
| Q Nombre                         | Q Primer Apellide                                                                    | C                                                                                                    | Q Segundo Apellido                                                                                                    |
| Q Buscar Personas                |                                                                                      |                                                                                                    |                                                                                                    |
|                                  |                                                                                      |                                                                                                    |                                                                                                    |
|                                  |                                                                                      |                                                                                                    |                                                                                                    |
|                                  | · · · · · · · · · · · · · · · · · · ·                                                |                                                                                                    |                                                                                                    |
| Nombre                           | Fecha de nacimiento                                                                  | Fallecido                                                                                                    | Agregar al carrito                                                                                                    |
| 2 ROLAND DANIEL GASSER NO INDICA |                                                                                      | No                                                                                                    | Compror otro                                                                                                    |
| 1                                | Nombre     Q Nombre     Q Buscar Personas  Nombre     RolAND DANIEL GASSER NO INDICA | A Nombre     Q Primer Apellide     Q Buscar Personas      Fecha de nacimiento     ROLAND DANIEL GASSER NO INDICA | Q Nombre     Q Primer Apellido       Q Buscar Personas     Primer Apellido       Nombre     Fecha de nacimiento     Fallecido       002     ROLAND DANIEL GASSER NO INDICA     No |

13. Posteriormente se da clic en "Continuar":

|                               |                                | Orden: 284036    |                    |
|-------------------------------|--------------------------------|------------------|--------------------|
| Verifique su compra           | Nombre                         | Cédula           | Precio             |
| CERTIFICACION DE ESTADO CIVIL | ROLAND DANIEL GASSER NO INDICA | 0                | ¢ 1,575 🛞          |
|                               | Total                          | 1                | ¢ 1,575            |
|                               |                                | Comprar otra cer | tificación digital |
|                               |                                | Limpiar          | Carrito            |
|                               |                                | Conti            | nuar               |
| <b>.</b>                      |                                |                  |                    |

14. Debe digitar el correo electrónico donde desea le sea enviada la certificación y se da clic en "*Continuar*":

|                              | Orden: 284036 |          |
|------------------------------|---------------|----------|
| Verifique su compra          |               |          |
| Digite su correo electrónico |               |          |
| ∑ jerssonjosueg@gmail.com    | Regresar      | Continua |

15. Una vez que el usuario verifica que los datos son correctos, se da clic en *"Confirmar compra"*. En caso de que sea necesario corregir algún dato se da clic en *"Regresar"*:

|   |                              |          |              | Orden: 284036    |
|---|------------------------------|----------|--------------|------------------|
| 1 | Verifique su compra          |          |              |                  |
| 2 | Digite su correo electrónico |          |              |                  |
| 3 | Confirmar compra             | Cantidad | Precio total | Confirmar compra |
|   | jerssonjosueg@gmail.com      | 1        | ¢1,575       |                  |
|   |                              |          |              | Regresar         |

16. Al dar clic en **"Confirmar compra"** se desplegará el mensaje **"La orden de compra se ha generado correctamente"** y se activará el botón **"Pagar":** 

|                                                                   |                                        | •                                                      | Orden: 284036                |       |
|-------------------------------------------------------------------|----------------------------------------|--------------------------------------------------------|------------------------------|-------|
| Verifique su compra                                               |                                        |                                                        |                              |       |
| Digite su correo electrónico                                      |                                        |                                                        |                              |       |
|                                                                   |                                        |                                                        |                              |       |
| Confirmar compra                                                  |                                        |                                                        |                              |       |
| Confirmar compra                                                  | Cantidad                               | Precio total                                           | Confirmar compra             | Pagar |
| Confirmar compra<br>Correo Electrónico<br>jerssonjosueg@gmail.com | Cantidad<br>1                          | Precio total<br>€1,675                                 | Confirmar compra             | Pagar |
| Confirmar compra<br>Correo Electrónico<br>jerssonjosueg@gmail.com | Cantidad<br>1<br>La orden de compra se | Precio total<br>€1,575<br>e ha generado correctamente. | Confirmar compra<br>Regresar | Pagar |

Realizado por: Natalie Navarro Obando

17. En caso de que a la hora de dar clic en **"Confirmar compra"**, nos muestre el mensaje **"Por favor intente de nuevo confirmar su compra. Gracias"**, debe dar clic en el botón **"Confirmar compra"**.

|   |                            |                           |                                 | Orden: 75371     |  |
|---|----------------------------|---------------------------|---------------------------------|------------------|--|
| 1 | Verifique su compra        |                           |                                 |                  |  |
| 2 | Digite su correo electróni | со                        |                                 |                  |  |
| 3 | Confirmar compra           |                           |                                 |                  |  |
|   | Correo Electrónico         | Cantidad                  | Precio total                    | Confirmar compra |  |
|   | cc@ya.com                  | 1                         | ¢5                              | Regresar         |  |
|   |                            | Por favor intente de nuev | o confirmar su compra. Gracia   | s.               |  |
|   |                            | Copyright © 2016 -        | Tribunal Supremo de Elecciones. |                  |  |
|   |                            | Ver compat                | ibilidad de navegadores         |                  |  |

18. Al dar clic en *"Pagar"* se muestra la siguiente pantalla:

| de CERTIFICACIONES   | SOMOS EL BANCO DE COSTA RICA          |
|----------------------|---------------------------------------|
| DIGITALES            | **El tiempo de sesión es de 5 minutos |
| Detalle de la compra |                                       |
| Nombre del comercio  | TSE ECOMMERCE                         |
| Monto total          | 1,575.00 CRC                          |
| Número de Orden      | 284036                                |
| Número de la tarjeta | Fecha de Vencimiento                  |
| Código de Seguridad  |                                       |
| Enviar               | Cancelar                              |
|                      | VERIFIED MasterCard.                  |

- 19. Finalmente se completan los datos correspondientes al método de pago y se da clic en "Enviar".
- 20. Una vez que damos clic en "Enviar", se nos muestran las siguientes pantallas:

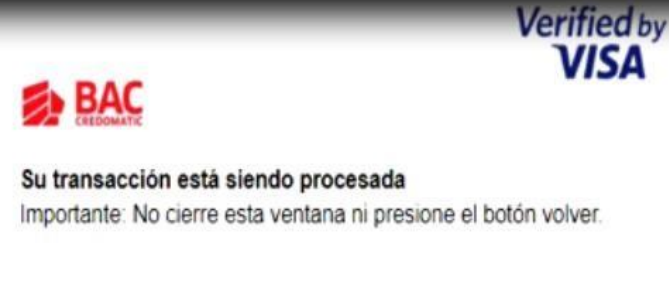

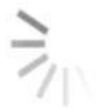

VISA

Procesando

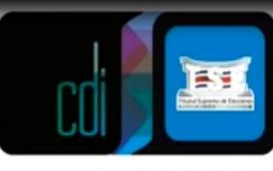

sistem a de CERTIFICACIONES DIGITALES

Su transacción ha sido aprobada por el emisor de su tarjeta.

En proceso de descarga de certificaciones adquiridas. Por favor espere un momento.

D

de CERTIFICACIONES DIGITALES

Su transacción ha sido aprobada por el emisor de su tarjeta.

#### **Certificaciones adquiridas**

Seleccione la certificación a descargar o presione aquí para descargarlos todos

De

1. Nacimiento-20190118-98655133734

1. Nacimiento-20190118-98655133734

puedo descargar la certificación

21. Al dar clic en que adquirí.

22. Si por el contrario se da clic en "Cancelar", se muestra el siguiente mensaje:

Su transacción ha sido cancelada.

El emisor de su tarjeta indica lo siguiente: COMPRA CANCELADA

## BORRAR CERTIFICACIONES DEL CARRITO

1. Para borrar una certificación del carrito de compras, primeramente, debe dar clic en *"Ir al carrito de compras":* 

| Seleccione criterios de<br>búsqueda | Debe utilizar el siguiente form | lato:             |                    |  |
|-------------------------------------|---------------------------------|-------------------|--------------------|--|
| Nacional Extranjero                 | Busquedas por nombres           | Q Primer Apellido | Q Segundo Apellido |  |
| # de cédula Nombre                  | Q Buscar Personas               |                   |                    |  |
|                                     |                                 |                   |                    |  |

 Verifico cuál de las certificaciones quiero eliminar del carrito de compras y debo dar clic el botón

|                               |                                | Orden: 284036     |                   |
|-------------------------------|--------------------------------|-------------------|-------------------|
| Verifique su compra           | Nombre                         | Cédula            | Precio            |
| CERTIFICACION DE ESTADO CIVIL | ROLAND DANIEL GASSER NO INDICA | 0                 | © 1,575 🔞         |
| CERTIFICACION DE NACIMIENTO   | EFRAIN MENDEZ HERNANDEZ        | 301350676         | ¢ 1,575 🔞         |
|                               | Total                          | 2                 | ¢ 3,150           |
|                               |                                | Comprar otra cert | ificación digital |
|                               |                                | Limpiar 0         | Carrito           |
|                               |                                | Contin            | war               |

3. Realizado lo anterior se nos muestra en el carrito de compras la certificación que si deseo comprar:

|                                | Orden: 284036                               |                                                                                                    |
|--------------------------------|---------------------------------------------|----------------------------------------------------------------------------------------------------|
|                                |                                             |                                                                                                    |
| Nombre                         | Cédula                                      | Precio                                                                                                    |
| ROLAND DANIEL GASSER NO INDICA | 0                                           | <b>¢</b> 1,575                                                                                                    |
| Total                          | 1                                           | ¢ 1,575                                                                                                    |
|                                | Comprar otra cer                            | tificación digi                                                                                                    |
|                                | Limpiar                                     | Carrito                                                                                                    |
|                                | Conti                                       | nuar                                                                                                    |
|                                | Nombre ROLAND DANIEL GASSER NO INDICA Total | Contribution Contribution Contr |

4. Si deseo eliminar todo lo del carrito de compras, debo dar clic en el botón *"Limpiar Carrito":* 

|                               | Orden: 284036                  |                  |                    |  |
|-------------------------------|--------------------------------|------------------|--------------------|--|
| Verifique su compra           |                                |                  |                    |  |
| Tipo de certificación         | Nombre                         | Cédula           | Precio             |  |
| CERTIFICACION DE ESTADO CIVIL | ROLAND DANIEL GASSER NO INDICA | 0                | ¢ 1,575 🔞          |  |
|                               | Total                          | 1                | ¢ 1,575            |  |
|                               |                                | Comprar otra cer | tificación digital |  |
|                               |                                | Limpiar          | Carrito            |  |
|                               |                                | Conti            | nuar               |  |

5. Realizado lo anterior se nos muestra el carrito de compras vacío:

|                  |                       | Orden: 284036                                         |                                                                                                    |
|------------------|-----------------------|-------------------------------------------------------|----------------------------------------------------------------------------------------------------|
| a                | Nombre                | Cédula                                                | Precie                                                                                                    |
| El carrito de co | mora está vacío       | Gerdia                                                | Treek                                                                                                    |
|                  | Total                 | 0                                                     | ¢                                                                                                    |
|                  |                       | Comprar otra certificació                             | ón digital                                                                                                    |
|                  |                       | Limpiar Carrito                                       |                                                                                                    |
|                  |                       | Continuar                                             |                                                                                                    |
|                  | a<br>El carrito de co | A Nombre<br>El carrito de compra está vacio.<br>Total | a       Nombre     Cédula       El carrito de compra está vacio.     0       Total     0       Comprar otra certificación       Limpiar Carrito       Continuar |

# COMPRAR OTRA CERTIFICACIÓN

1. Para realizar la compra de otra certificación, primeramente, debe dar clic en "Ir al carrito de compras" y dar clic en el botón "Comprar otra certificación digital":

|                     |                             | Orden: 284036            |            |
|---------------------|-----------------------------|--------------------------|------------|
| Verifique su compra |                             |                          |            |
| po de certificación | Nombre                      | Cédula                   | Precio     |
| El ca               | rrito de compra está vacío. |                          |            |
|                     | Total                       | 0                        | <b>¢</b> 0 |
|                     |                             | Comprar otra certificaci | ón digital |
|                     |                             | Limpiar Carrito          |            |
|                     |                             |                          |            |

2. Nos muestra la pantalla para seleccionar el tipo de certificación que se requiere ("Nacimiento", "Estado Civil" o "Defunción"), y debe dar clic en **"Comprar":** 

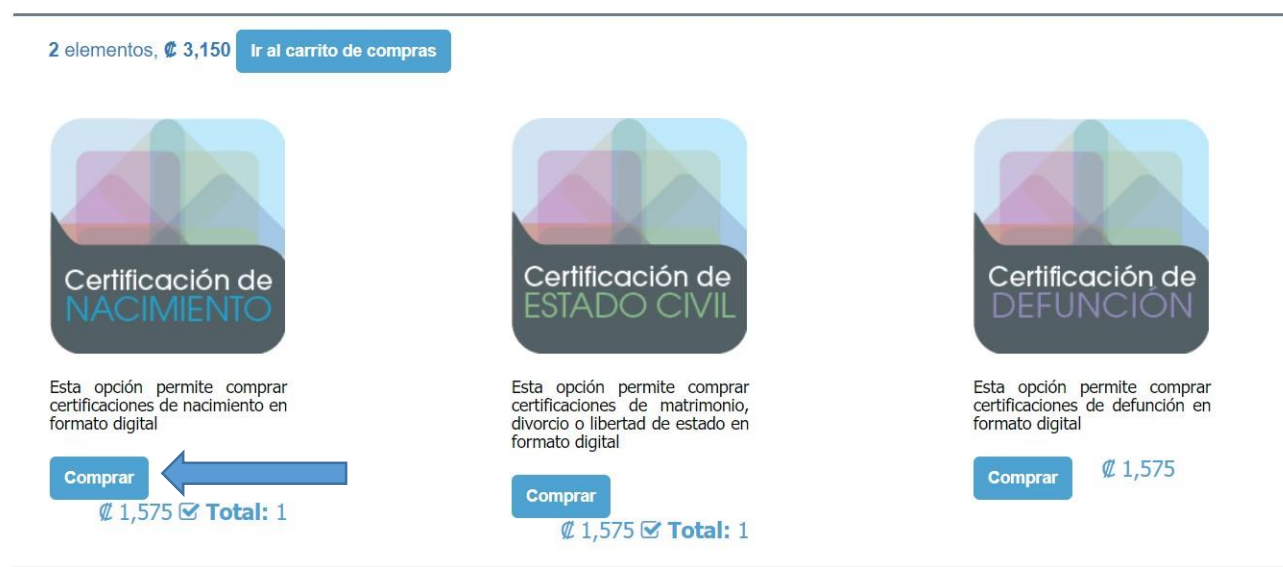

3. Muestra la pantalla de hacer la búsqueda ya sea por nombre o cédula en caso de personas nacionales y en caso de personas extranjeras por nombre, indico el número de cédula y doy clic en *"Buscar personas":* 

| Nacional Extranjero | Busquedas por nombres |                   |                    |
|---------------------|-----------------------|-------------------|--------------------|
| Extranjero          |                       |                   |                    |
|                     | Q Nombre              | Q Primer Apellido | Q Segundo Apellido |
| # de cédula Nombre  | Q Buscar Personas     |                   |                    |
|                     |                       |                   |                    |
|                     |                       |                   |                    |

4. Una vez que se da clic en *"Buscar Personas",* se despliega la información de la persona y se debe dar clic en *"Ver Detalle*":

| Seleccione cri | iterios de     | Búsqueda por # de cédu | la                  |           |                    |  |
|----------------|----------------|------------------------|---------------------|-----------|--------------------|--|
| búsqueda       |                | Q # de cédula          |                     |           |                    |  |
|                | - the state    | Busquedas por nombres  |                     |           |                    |  |
| Nacional       | Extranjero     | Q Nombre               | Q Primer Apellio    | io        | Q Segundo Apellido |  |
| # de cédula    | Nombre         | Q Buscar Personas      |                     |           |                    |  |
|                |                |                        |                     |           |                    |  |
|                |                |                        |                     |           |                    |  |
|                | Identificación | Nombre                 | Fecha de nacimiento | Fallecido | Agregar al carrito |  |

5. Una vez que se da clic en *"Ver Detalle"*, se muestra la siguiente pantalla y se da clic en *"X"* para cerrarla:

#### **CERTIFICACION DE ESTADO CIVIL**

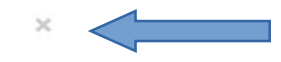

#### QUE EN EL REGISTRO DE MATRIMONIOS DE LA PROVINCIA DE SAN JOSE

| AL TOMO:       | QUINIENTOS VEINTIOCHO          |
|----------------|--------------------------------|
| FOLIO:         | CIENTO QUINCE                  |
| ASIENTO:       | DOSCIENTOS TREINTA             |
| CITA:          | 1-0528-115-0230                |
| DICE QUE:      | ROLAND DANIEL GASSER NO INDICA |
| C/COMO:        | ****                           |
| DE:            | CUARENTA Y SIETE AÑOS          |
| NACIONALIDAD   | SUIZA                          |
| IDENTIFICACIÓN | R175600054802                  |
| ESTADO CIVIL   | DIVORCIADO/A                   |
| HIJO/A DE      | ERNEST GASSER GHERING          |
| NACIONALIDAD   | ****                           |
| Y              | ANNE MARIE GHERING GHERING     |
| NACIONALIDAD   | *****                          |
|                |                                |

CONTRA IO MATRIMONIO CONHIDMA I ALIDA DEVES MADOAS

6. Una vez cerrada la ventana, se activará el botón "Agregar al Carrito" y se da clic:

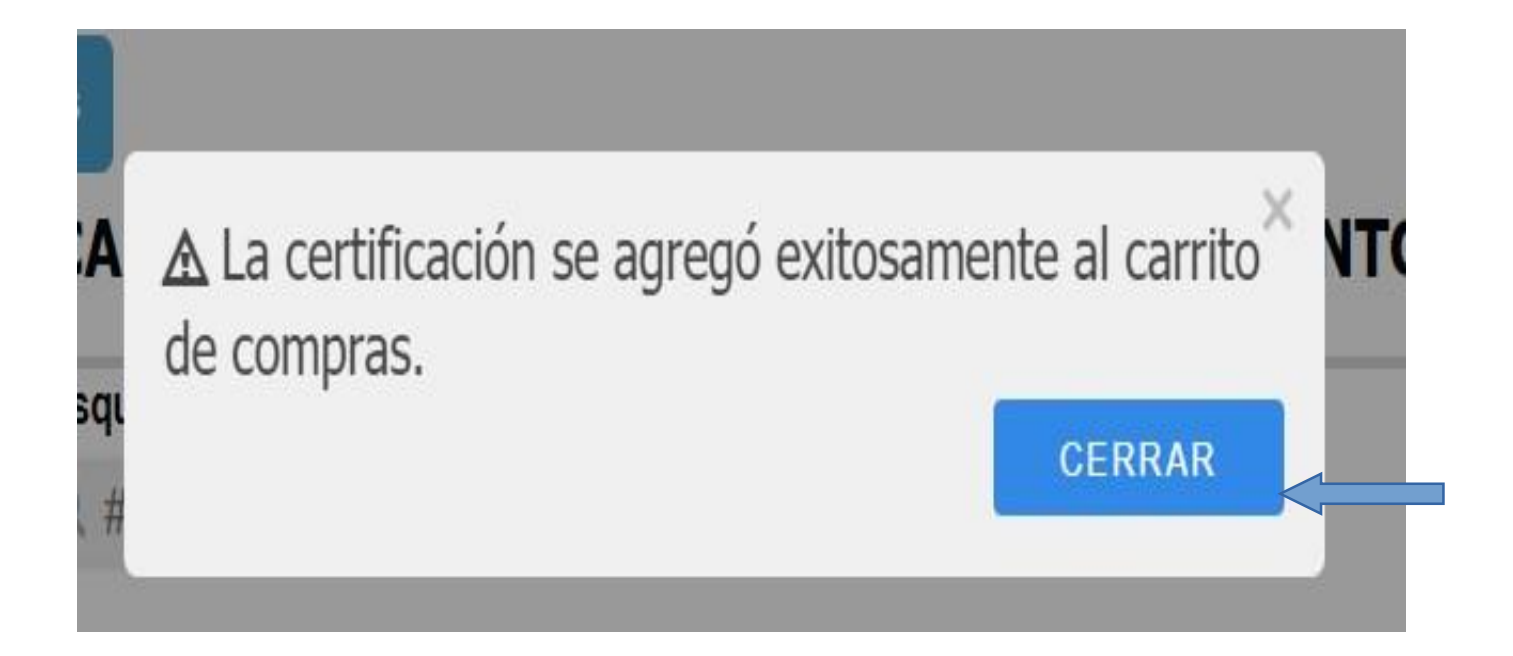

7. El sistema desplegará el siguiente mensaje y se da clic en "Cerrar":

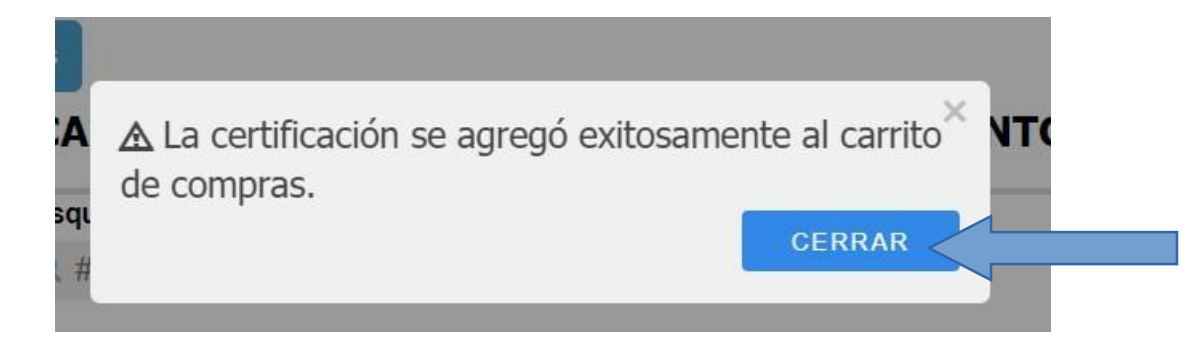

8. Se da clic en "Ir al carrito de compras":

| eccione c   | riterios de    | Búsqueda por # de cédula |                     |           |                    |
|-------------|----------------|--------------------------|---------------------|-----------|--------------------|
| squeda      |                | Busquedas por nombres    |                     |           |                    |
| Nacional    | Extranjero     | Q Nombre                 | Q Primer Apellide   | D         | Q Segundo Apellido |
| # de cédula | Nombre         | Q Buscar Personas        |                     |           |                    |
|             |                |                          |                     |           |                    |
|             |                |                          |                     |           |                    |
|             | Identificación | Nombre                   | Fecha de nacimiento | Fallecido | Agregar al carrite |
|             |                |                          |                     |           |                    |

9. Posteriormente se da clic en "Continuar":

|                               |                                | Orden: 284036    |                    |
|-------------------------------|--------------------------------|------------------|--------------------|
| Tipo de certificación         | Nombre                         | Cédula           | Precio             |
| CERTIFICACION DE ESTADO CIVIL | ROLAND DANIEL GASSER NO INDICA | 0                | ¢ 1,575 🛞          |
|                               | Total                          | 1                | € 1,575            |
|                               |                                | Comprar otra cer | tificación digital |
|                               |                                | Limpiar          | Carrito            |
|                               |                                | Conti            | nuar               |
|                               |                                | Conti            |                    |

10. Una vez en este paso, debe digitar el correo electrónico donde desea le sea enviada la certificación y se da clic en *"Continuar":* 

|   |                              |          |              | Orden: 284036    |       |
|---|------------------------------|----------|--------------|------------------|-------|
| 1 | Verifique su compra          |          |              |                  |       |
| 2 | Digite su correo electrónico |          |              |                  |       |
| 3 | Confirmar compra             |          |              |                  |       |
|   | Correo Electrónico           | Cantidad | Precio total | Confirmar compra | Pagar |
|   | jerssonjosueg@gmail.com      | 1        | ¢1,575       | Regresar         |       |

11. Una vez que el usuario verifica que los datos son correctos, se da clic en **"Confirmar compra"**. En caso de que sea necesario corregir algún dato se da clic en **"Regresar"**:

|   |                              |          |              | Orden: 284036    |
|---|------------------------------|----------|--------------|------------------|
| 1 | Verifique su compra          |          |              |                  |
| 2 | Digite su correo electrónico |          |              |                  |
| 3 | Confirmar compra             |          |              |                  |
|   | Correo Electrónico           | Cantidad | Precio total | Confirmar compra |
|   | jerssonjosueg@gmail.com      | 1        | ¢1,575       | Regresar         |

12. Al dar clic en *"Confirmar compra"* se desplegará el siguiente mensaje y se activará el botón *"Pagar":* 

|                                                                                                |          |                        | Orden: 284036    |       |
|------------------------------------------------------------------------------------------------|----------|------------------------|------------------|-------|
| rifique su compra                                                                              |          |                        |                  |       |
|                                                                                                |          |                        |                  |       |
|                                                                                                |          |                        |                  |       |
| nite cu correo electrónico                                                                     |          |                        |                  |       |
| gite su correo electrónico                                                                     |          |                        |                  |       |
| gite su correo electrónico                                                                     |          |                        |                  |       |
| gite su correo electrónico<br>onfirmar compra                                                  |          |                        |                  |       |
| gite su correo electrónico<br>onfirmar compra<br>correo Electrónico                            | Cantidad | Precio total           | Confirmar compra | Pagar |
| gite su correo electrónico<br>onfirmar compra<br>Correo Electrónico<br>jerssonjosueg@gmail.com | Cantidad | Precio total<br>¢1.575 | Confirmar compra | Pagar |

13. Al dar clic en "Pagar" se muestra la siguiente pantalla:

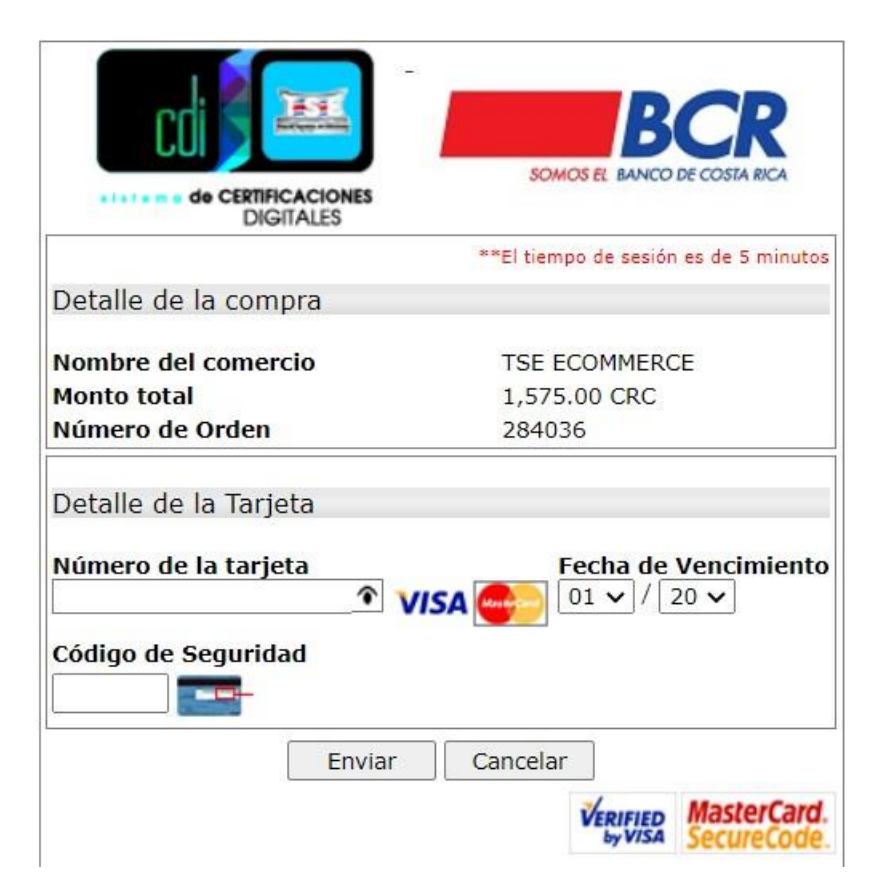

14. Finalmente se completan los datos correspondientes al método de pago y se da clic en *"Enviar"*.

### Certificaciones NO Automáticas

2. El ingreso a la plataforma se realiza por medio del siguiente enlace:

https://www.consulta.tse.go.cr/appcdi#/verificador

3. Dar clic en "Adquiera Certificaciones Digitales AQUI":

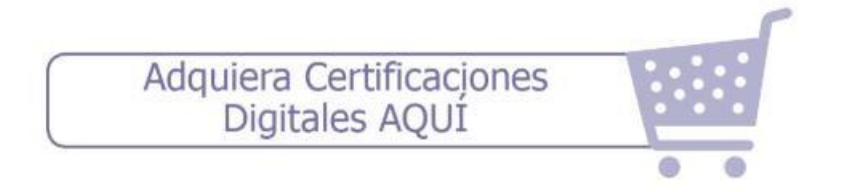

4. Dar clic en "Continuar con la Compra":

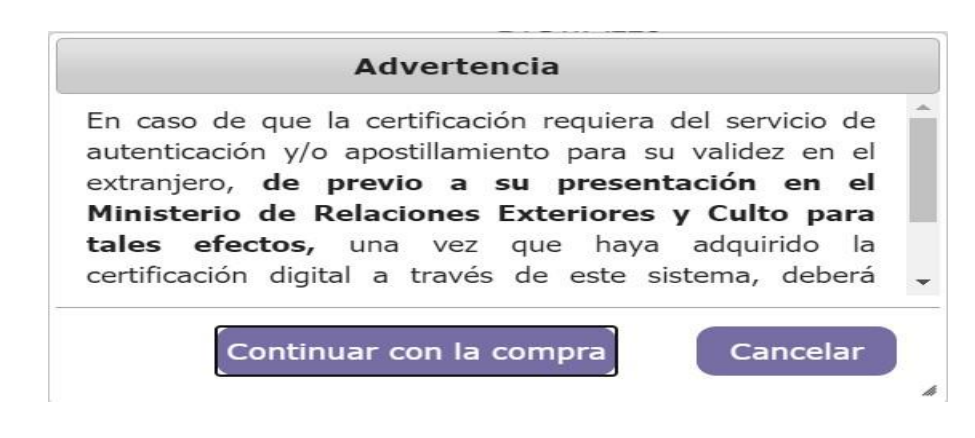

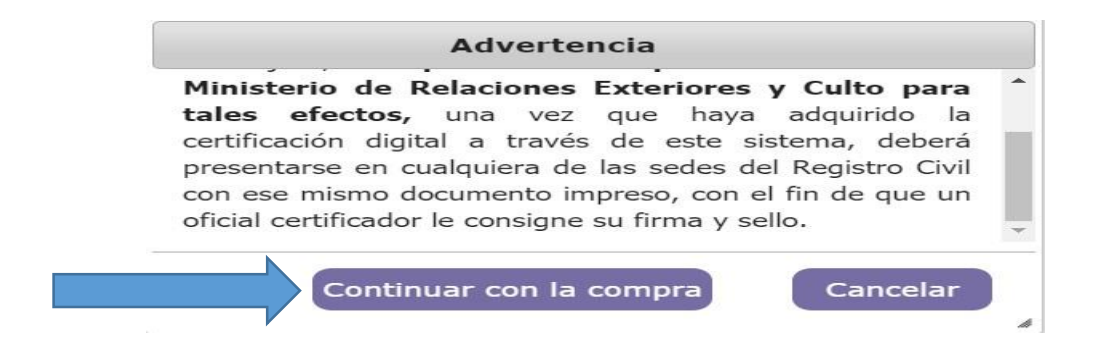

5. Verificar la certificación que se requiere ("Nacimiento", "Estado Civil" o "Defunción"), y dar clic en el botón *"Comprar":* 

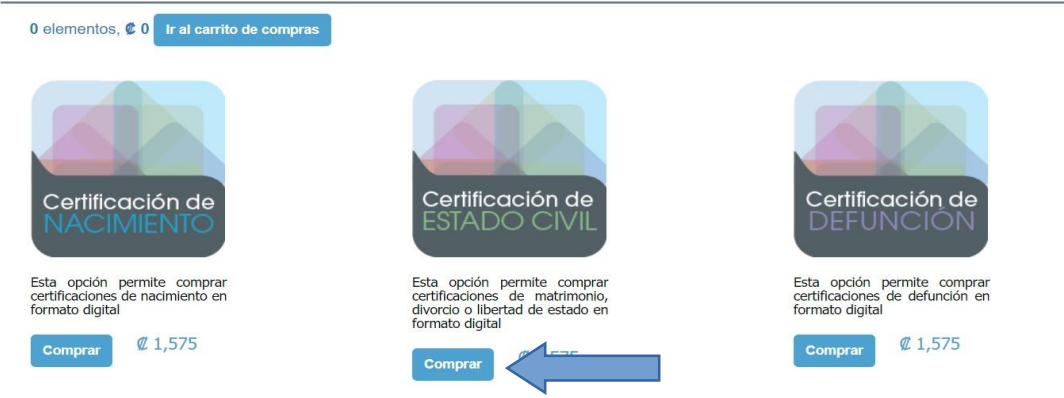

5. En caso de que la persona sea nacional, se puede realizar la búsqueda por el número de cédula, se coloca el número de cédula y se da clic en el botón *"Buscar Personas"*:

| eccione criterios de | Búsqueda por # de cédula  |             |
|----------------------|---------------------------|-------------|
| squeda               | Q # de cédula             |             |
| Nacional Extraniero  | Busquedas por nombres     |             |
| Extranjero           | Q Maria Lusitania Q Duran | Q Fernández |
| # de cédula Nombre   | Q Buscar Personas         |             |
|                      |                           |             |
|                      |                           |             |

6. En caso de que la persona sea nacional, se puede realizar la búsqueda por nombre, se coloca el nombre de la persona y se da clic en el botón "*Buscar Personas*":

| leccione criterios de | Búsqueda por # de cédula |                       |  |
|-----------------------|--------------------------|-----------------------|--|
| usqueda               | 4 # de cedula            |                       |  |
| Nacional Extranjero   | Busquedas por nombres    |                       |  |
|                       | C Mana Lusitania         | an <b>Q</b> Fernandez |  |
| # de cédula Nombre    | Q Buscar Personas        |                       |  |
|                       |                          |                       |  |
|                       | J [                      |                       |  |
|                       |                          |                       |  |
|                       |                          | Agregar al carrito    |  |

7. En caso de personas extranjeras se coloca el nombre y se da clic en el botón "**Buscar Personas**":

| eleccione criterios de<br>úsqueda | Búsqueda por # de cédula<br>Q # de cédula |             |  |
|-----------------------------------|-------------------------------------------|-------------|--|
| Nacional Extranjero               | Busquedas por nombres                     | Q no indica |  |
| # de cédula Nombre                | Q Buscar Personas                         |             |  |
|                                   |                                           |             |  |

8. Una vez que se da clic en *"Buscar Personas",* se despliega la información de la persona y se debe dar clic en *"Ver Detalle*":

| eccione criterios de<br>squeda<br>Nacional Extranjero<br># de cédula Nombre | Búsqueda por # de cédula<br>Q # de cédula<br>Busquedas por nombres<br>Q Nombre<br>Q Buscar Personas           | Q Primer Apellid    | 0         | Q Segund | lo Apellido        |
|-----------------------------------------------------------------------------|----------------------------------------------------------------------------------------------------|---------------------|-----------|----------|--------------------|
| squeda<br>Nacional Extranjero<br># de cédula Nombre                         | <ul> <li>Q # de cédula</li> <li>Busquedas por nombres</li> <li>Q Nombre</li> <li>Q Buscar Personas</li> </ul> | Q Primer Apellid    | 0         | Q Segund | lo Apellido        |
| Nacional Extranjero<br># de cédula Nombre                                   | Busquedas por nombres<br>Q Nombre<br>Q Buscar Personas                                                        | Q Primer Apellid    | 0         | Q Segund | lo Apellido        |
| # de cédula Nombre                                                          | Q Nombre<br>Q Buscar Personas                                                                                 | Q Primer Apellid    | 0         | Q Segund | lo Apellido        |
| # de cédula Nombre                                                          | Q Buscar Personas                                                                                             |                     |           |          |                    |
|                                                                             |                                                                                                    |                     |           |          |                    |
| Identificación Nombre                                                       |                                                                                                    | Fecha de nacimiento | Fallecido |          | Agregar al carrito |
| Usi Usi                                                                     | ITANIA DURAN FERNANDEZ                                                                                        | 17/12/1938          | No        |          |                    |

9. Una vez que se da clic en "Ver Detalle", se muestra la siguiente pantalla y se debe indicar el correo electrónico donde desea le llegue la certificación, una vez digite el correo electrónico donde desea le llegue la certificación, se le activa el botón "Solicitar certificación" y le debe dar clic:

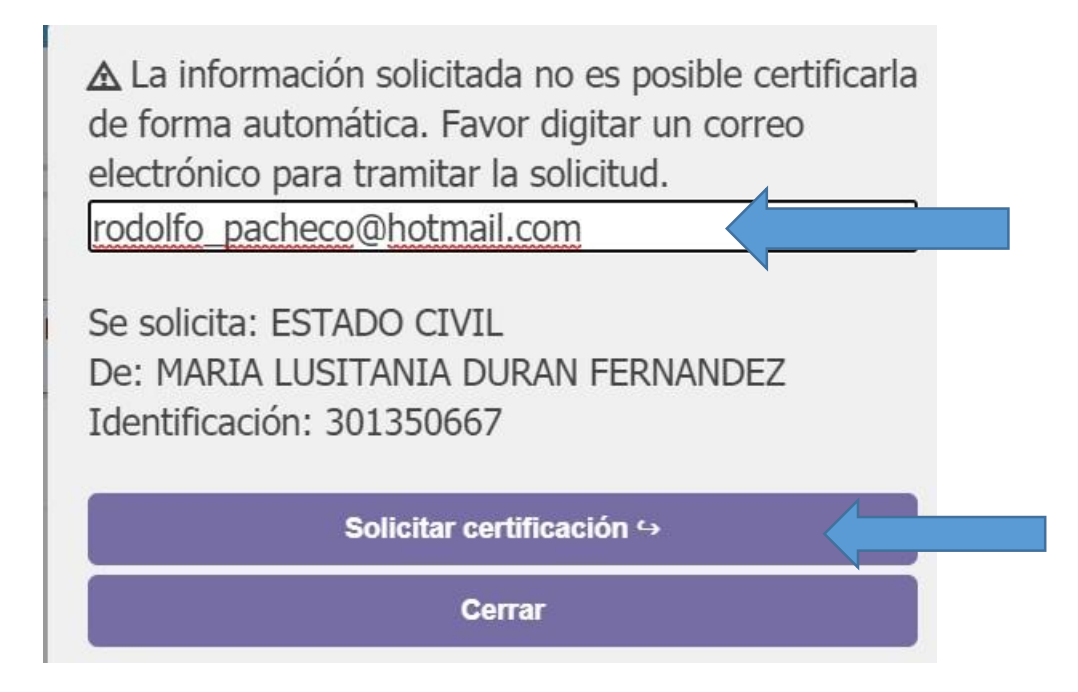

10. Una vez realizado lo anterior se le muestra la siguiente pantalla y debe darle clic en el botón "*Cerrar*".

| Su solicitud ha sido completada de forma ×<br>satisfactoria. |  |
|--------------------------------------------------------------|--|
| Tan pronto sea posible la certificación solicitada le        |  |
| será remitida al correo electrónico indicado.                |  |
| En caso de consulta sobre este trámite puede                 |  |
| comunicarse con nosotros al correo:                          |  |
| certificacioncivil@tse.go.cr                                 |  |
| -                                                            |  |
| CERRAR                                                       |  |

LA CERTIFICACIÓN SOLICITADA SE LE HARA LLEGAR AL CORREO ELECTRÓNICO APORTADO. EN CASO DE NO RECIBIR EL CORREO ELECTRÓNICO EN UN PLAZO MÁXIMO DE 10 DÍAS HÁBILES, FAVOR CONSULTAR AL CORREO ELECTRÓNICO <u>certificacioncivil@tse.go.cr</u>.

# VERIFICACIÓN DE CERTIFICACIÓN

Las empresas pueden verificar la validez de la certificación.

1. El ingreso a la plataforma se realiza por medio del siguiente enlace:

https://www.consulta.tse.go.cr/appcdi#/verificador

2. Debe digitar el código verificador, por ejemplo: "2034hxemejac", una vez digitado debe dar clic en el botón "Verificar".

#### Digite el código de la certificación a verificar

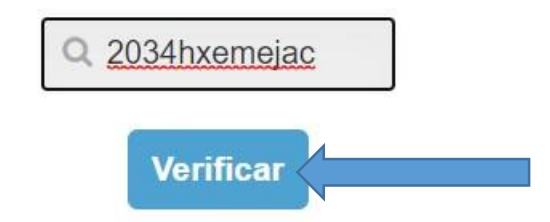

Copyright © 2016 - Tribunal Supremo de Elecciones.

Ver compatibilidad de navegadores

3. Una vez que le doy "Verificar", se descargará la certificación que estoy verificando, que en el ejemplo es un matrimonio.

- -

| Digite el código de la certificación a ve                                                        | ərificar |           |            |   |
|--------------------------------------------------------------------------------------------------|----------|-----------|------------|---|
| Q 2034hxemejac                                                                                   |          |           |            |   |
| Verificar                                                                                        |          |           |            |   |
| Copyright © 2016 - Tribunal Supremo de Elecciones.                                               |          |           |            |   |
| Ver compatibilidad de navegadores                                                                |          |           |            |   |
|                                                                                                  |          |           |            |   |
|                                                                                                  |          |           |            |   |
| Matrimonio-zuzuupar                                                                              |          |           |            |   |
|                                                                                                  |          |           |            |   |
| Digite el código de la certificación a verificar                                                 |          |           |            |   |
| Q 2034hxemeiac                                                                                   |          |           |            |   |
| Verificar                                                                                        |          |           |            |   |
|                                                                                                  |          |           |            |   |
| Copyright © 2016 - Tribunal Supremo de Elecciones.                                               |          |           |            |   |
| Ver compatibilidad de navegadores                                                                |          |           |            |   |
|                                                                                                  |          |           |            | - |
| ¿Quieres abrir o guardar Matrimonio-20200819-283344383701.pdf (287 KB) desde consulta.tse.go.cr? | Abrir    | Guardar 🔻 | Cancelar × |   |

4. Procedo a abrir el documento y puedo verificar que es la certificación requerida: código verificador

2034HXEMEJAC

| TRIBUNA<br>Troumi Superno de Eleccores<br>REPÚBLICA DE C | L SUPREMO<br>CIONES<br>DIGITALES           |
|----------------------------------------------------------|--------------------------------------------|
|                                                          | CERTIFICA                                  |
| QUE EN EL REGISTRO                                       | DE MATRIMONIOS DE LA PROVINCIA DE SAN JOSE |
| AL TOMO :                                                | QUINIENTOS SEIS                            |
| FOLIO :                                                  | TRESCIENTOS CUARENTA Y NUEVE               |
| ASIENTO :                                                | SEISCIENTOS NOVENTA Y SIETE                |
| CITA :                                                   | 1-0506-349-0697                            |
| DICE QUE :                                               | JOSE RAFAEL PACHECO TINOCO                 |
| C/COMO :                                                 | ******                                     |
| DE :                                                     | TREINTA Y NUEVE AÑOS                       |
| NACIONALIDAD :                                           | COSTARRICENSE                              |
| CÉDULA :                                                 | 107630059                                  |
| ESTADO CIVIL :                                           | DIVORCIADO/A                               |
| HIJO/A DE :                                              | RODRIGO PACHECO MUSMANI                    |
| DE NACIONALIDAD :                                        | COSTARRICENSE                              |
| ۲:                                                       | ANA MARIA TINOCO OREAMUNO                  |
| DE NACIONALIDAD :                                        | COSTARRICENSE                              |
| CONTRAJO MATRIMONIO CON :                                | TATIANA JIMENEZ MUÑOZ                      |
| C/COMO :                                                 | A DE COSTA RICA                            |
| DE :                                                     | TREINTA Y TRES AÑOS                        |
| NACIONALIDAD :                                           | COSTARRICENSE                              |
| CÉDULA :                                                 | 109280311                                  |
| ESTADO CIVIL :                                           | SOLTERO/A                                  |
| HUO/A DE :                                               | GONZALO JIMENEZ SAENZ                      |
| DE NACIONALIDAD :                                        | COSTARRICENSE                              |
| Y:                                                       | JEANNY MARIA MUÑOZ MORA                    |
| DE NACIONALIDAD :                                        | COSTARRICENSE                              |
| CELEBRADO EN :                                           | CARMEN CENTRAL SAN JOSE                    |
| FECHA :                                                  | VEINTITRES DE MAYO DE DOS MIL NUEVE        |